# DIO-Utility Software Manual

# VERSION 2.1

สำหรับ Digital Module รุ่น DI2000, DIO2000, DO2000

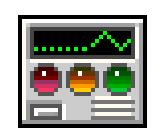

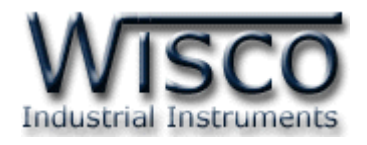

DIO-Utility Manual version 2.1

Page I

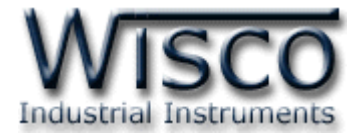

# Page II

DIO-Utility Manual version 2.1

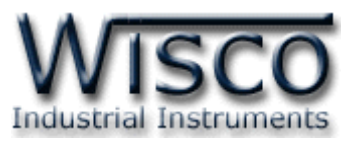

# Digital I/O Module DIO2000

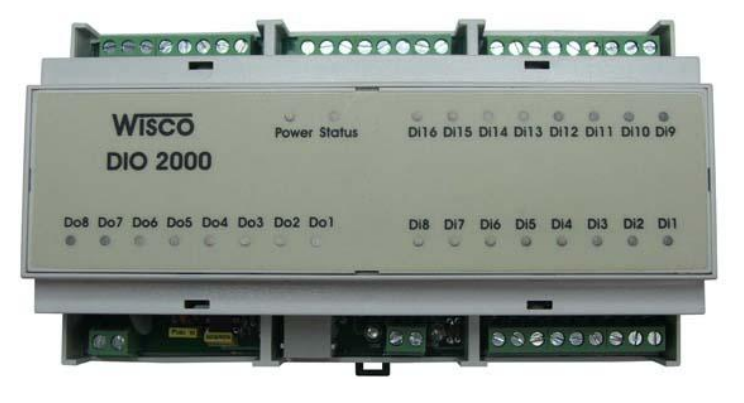

- 16 Digital Input
   (Isolated 1000 V)
- 8 Digital Output (Relay Contact)
- RS232, RS485
   Isolated

<u>Relative Software</u>

DIO-Utility

Digital Input/Output Module DIO2000 สามารถรับสัญญาณ Digital Input ได้ 16 channels และมี Digital Output เป็น Relay Contact ได้ 8 channels การควบคุม DIO2000 สามารถทำได้โดยส่งคำสั่งควบคุมผ่านทาง Port RS-232 หรือ RS-485 ทำให้สามารถใช้ คอมพิวเตอร์หรือ PLC เขียนโปรแกรมควบคุม Input-Output ได้ ตัวอย่างการใช้งาน เช่น แสดงสภาวะ การทำงานของเครื่องจักร, สภาวะการเกิด Alarm หรือควบคุมการ ON-OFF โดยใช้คอมพิวเตอร์ หรือ PLC เป็นต้น

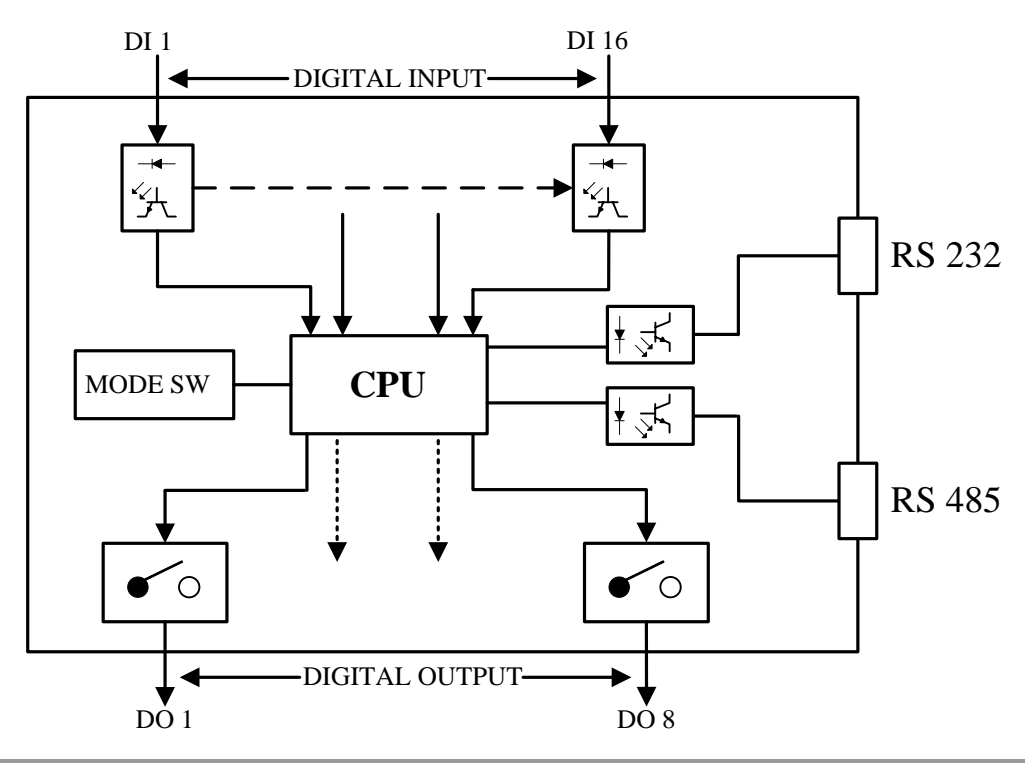

DIO-Utility Manual version 2.1 Page 1 of 8

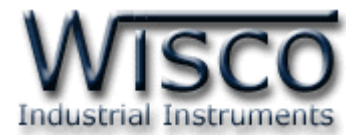

#### **Specifications**

| Digital Input       | 16 Channels, 12-24 VDC, Opto isolated       |
|---------------------|---------------------------------------------|
| Digital Output      | 8 Channels, Relay Contact 5 A, 250 VAC      |
| Com. Port           | RS-232, RS-485 (Isolated)                   |
| Protocol            | MODBUS (ASCII, RTU), ASCII Command          |
| Support Software    | Citect, Wonderware, Lab View, Fix, Rockwell |
| Power Supply        | 110 VAC, 220 VAC                            |
| Ambient Temperature | 0–50 °C                                     |
| Mounting            | DIN Rail                                    |
| Dimension           | W160 x H90 x D60 mm.                        |
|                     |                                             |

#### **Ordering Information**

Example

Specify Power Supply DIO2000/220 VAC

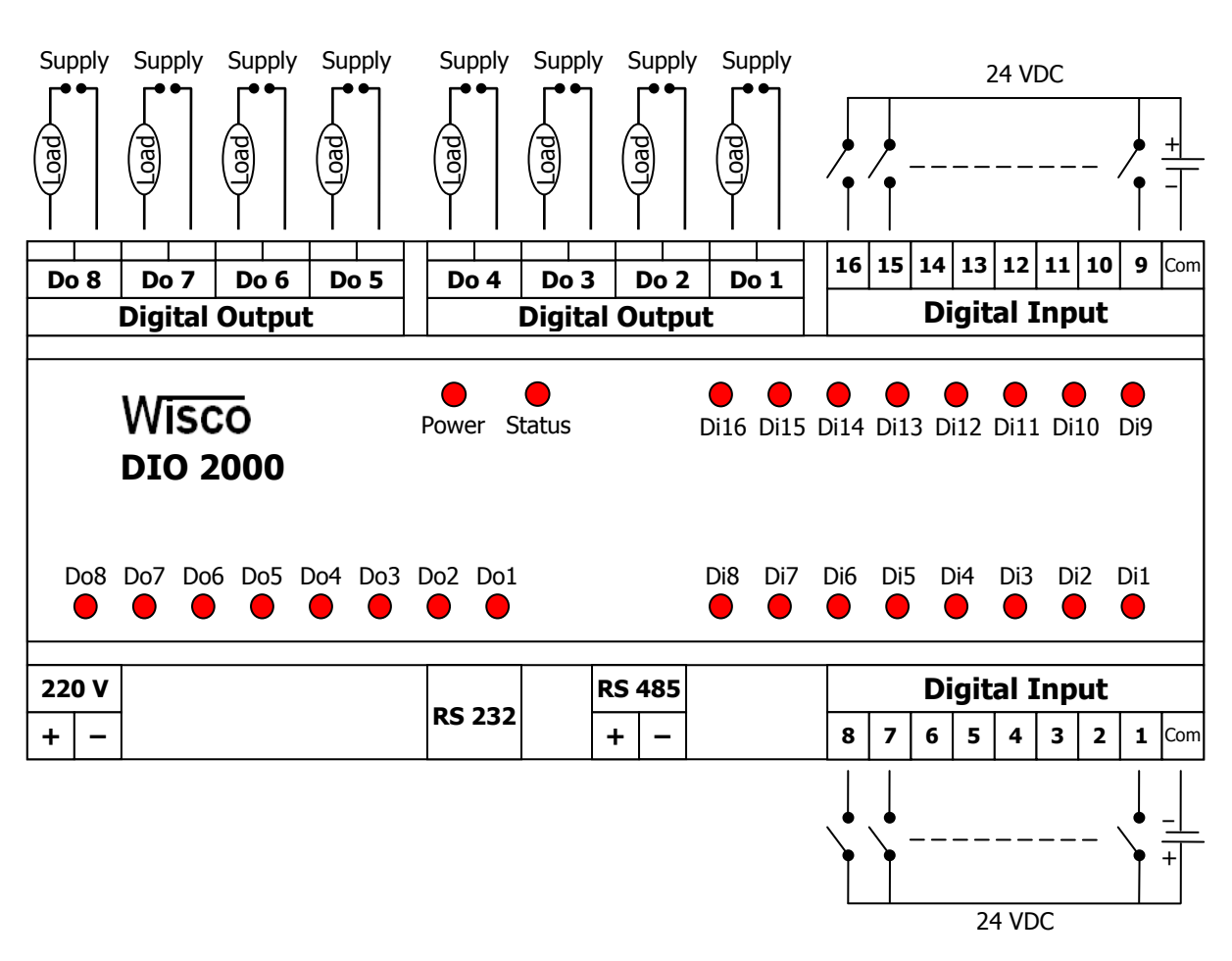

# <u>การต่อใช้งานโมดูล</u>

#### Page 2 of 8

DIO-Utility Manual version 2.1

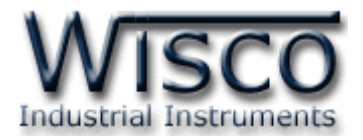

# <u>การตั้งค่าให้กับ Dip Switch</u>

เมื่อแกะฝาด้านบนของ DIO2000 ออก จะพบ Dipswitch ที่ใช้เลือก Station (ตำแหน่งที่ 1-5) และ Baud rate (ตำแหน่งที่ 6-7) ตามต้องการ และควรเลือกให้เหมาะสมกับการใช้งาน ซึ่งมีข้อควร พิจารณาดังนี้

- ความยาว และ ความต้านทานของสาย

– การรบกวนจากภายนอก

 – ถ้าติดต่อผ่านโมเด็ม ไม่ควรตั้ง Baud rate สูงมากนัก ซึ่งจะขึ้นอยู่กับคุณภาพของคู่สายโทรศัพท์ ส่วนการกำหนด Protocol ที่ใช้ติดต่อกับ DIO2000 ให้เลือก Dipswitch ตำแหน่งที่ 8 ดังนี้
 `0' = MODBUS RTU, `1' = MODBUS ASCII / WISCO PROTOCOL.

# <u>ตารางการตั้งค่า Dip Switch</u>

| 1 | 2 | 3 | 4 | 5 | Station  |
|---|---|---|---|---|----------|
| 0 | 0 | 0 | 0 | 0 | 0 (00h)  |
| 1 | 0 | 0 | 0 | 0 | 1 (01h)  |
| 0 | 1 | 0 | 0 | 0 | 2 (02h)  |
| 1 | 1 | 0 | 0 | 0 | 3 (03h)  |
| 0 | 0 | 1 | 0 | 0 | 4 (04h)  |
| 1 | 0 | 1 | 0 | 0 | 5 (05h)  |
| 0 | 1 | 1 | 0 | 0 | 6 (06h)  |
| 1 | 1 | 1 | 0 | 0 | 7 (07h)  |
| 0 | 0 | 0 | 1 | 0 | 8 (08h)  |
| 1 | 0 | 0 | 1 | 0 | 9 (09h)  |
| 0 | 1 | 0 | 1 | 0 | 10 (0Ah) |

| 1 | 2 | 3 | 4 | 5 | Station  |
|---|---|---|---|---|----------|
| 1 | 0 | 0 | 1 | 0 | 11 (0Bh) |
| 0 | 0 | 1 | 1 | 0 | 12 (0Ch) |
| 1 | 0 | 1 | 1 | 0 | 13 (0Dh) |
| 0 | 1 | 1 | 1 | 0 | 14 (0Eh) |
| 1 | 1 | 1 | 1 | 0 | 15 (0Fh) |
| 0 | 0 | 0 | 0 | 1 | 16 (10h) |
| 1 | 0 | 0 | 0 | 1 | 17 (11h) |
| 0 | 1 | 0 | 0 | 1 | 18 (12h) |
| 1 | 1 | 0 | 0 | 1 | 19 (13h) |
| 0 | 0 | 1 | 0 | 1 | 20 (14h) |
| 1 | 0 | 1 | 0 | 1 | 21 (15h) |

| 1 | 2 | 3 | 4 | 5 | Station  |
|---|---|---|---|---|----------|
| 0 | 1 | 1 | 0 | 1 | 22 (16h) |
| 1 | 1 | 1 | 0 | 1 | 23 (17h) |
| 0 | 0 | 0 | 1 | 1 | 24 (18h) |
| 1 | 0 | 0 | 1 | 1 | 25 (19h) |
| 0 | 1 | 0 | 1 | 1 | 26 (1Ah) |
| 1 | 1 | 0 | 1 | 1 | 27 (1Bh) |
| 0 | 0 | 1 | 1 | 1 | 28 (1Ch) |
| 1 | 0 | 1 | 1 | 1 | 29 (1Dh) |
| 0 | 1 | 1 | 1 | 1 | 30 (1Eh) |
| 1 | 1 | 1 | 1 | 1 | 31 (1Fh) |

| 6 | 7 | Baud rate |
|---|---|-----------|
| 0 | 0 | 4800      |
| 1 | 0 | 9600      |
| 0 | 1 | 19200     |
| 1 | 1 | 57600     |

| 8 | Protocol                |
|---|-------------------------|
| 0 | MODBUS RTU              |
| 1 | MODBUS ASCII<br>/ WISCO |

Page 3 of 8

DIO-Utility Manual version 2.1

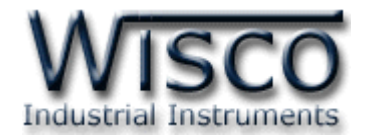

# การใช้โปรแกรม DIO-Utility

# 1. โครงสร้างการใช้โปรแกรมร่วมกับ Module

โปรแกรม **DIO-Utility** จะมีหน้าที่หลักคือการทดสอบการทำงานของ Digital Module ว่าถูกต้องหรือไม่ และสามารถกำหนดค่า Mode ของ Digital Output ให้โมดูลได้อีกด้วย โดย โปรแกรมจะติดต่อกับโมดูลได้เพียงครั้งละ 1 คอมพอร์ท และ 1 โมดูลเท่านั้น

โมดูลที่ร่วมใช้งานด้วย ได้แก่

DI2000 (ที่วางจำหน่ายตั้งแต่ ปี 2549) ดังรูปนี้

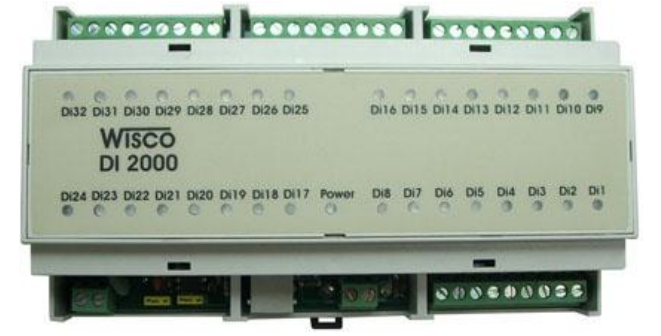

• DIO2000 (ที่วางจำหน่ายตั้งแต่ เดือน เมษายน ปี 2548) ดังรูปนี้

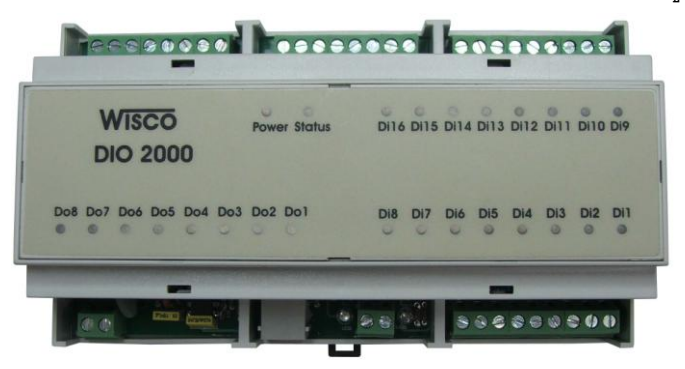

DO2000 (ที่วางจำหน่ายตั้งแต่ เดือน ตุลาคม ปี 2548) ดังรูปนี้

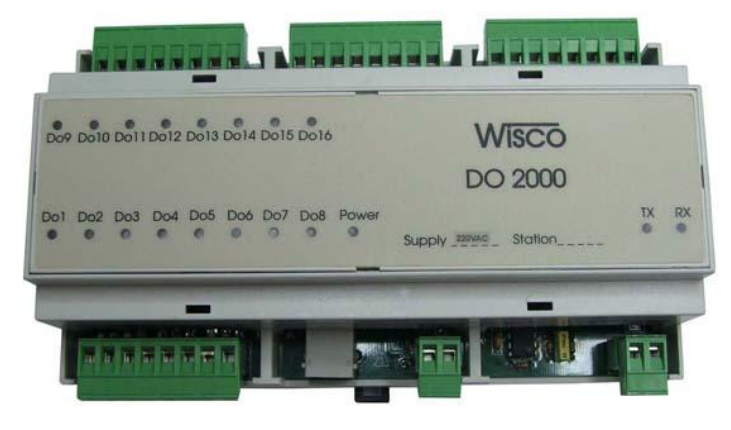

#### Page 4 of 8

DIO-Utility Manual version 2.1

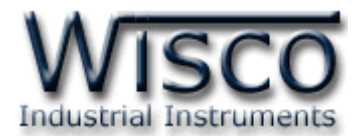

# 2. การติดตั้งโปรแกรม DIO-Utility

ตัวติดตั้งโปรแกรม **DIO-Utility** (DIO-UTILITYv2.1ALLsetup.exe) สามารถหาได้ จาก 2 แหล่งดังนี้

- เวบไซต์ของทางบริษัท <u>www.wisco.co.th/download.html</u>
- ใน CD Program ที่ทางบริษัทแถมไปให้
  - ใส่ Wisco CD ลงใน CD-ROM แล้ว RUN DIO-Utility\_v2.1\_setup.exe

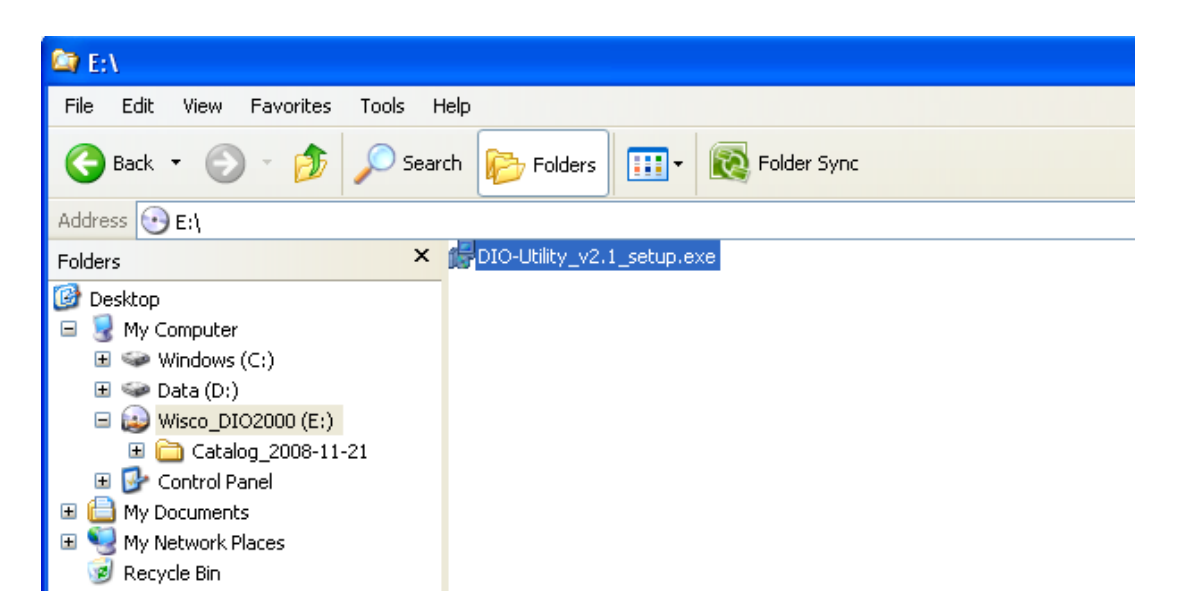

เมื่อหน้าต่างติดตั้งโปรแกรมแสดงขึ้นมา ให้คลิกปุ่ม 'Next' ไปเรื่อยๆ จนกระทั่งสิ้นสุดการติดตั้ง

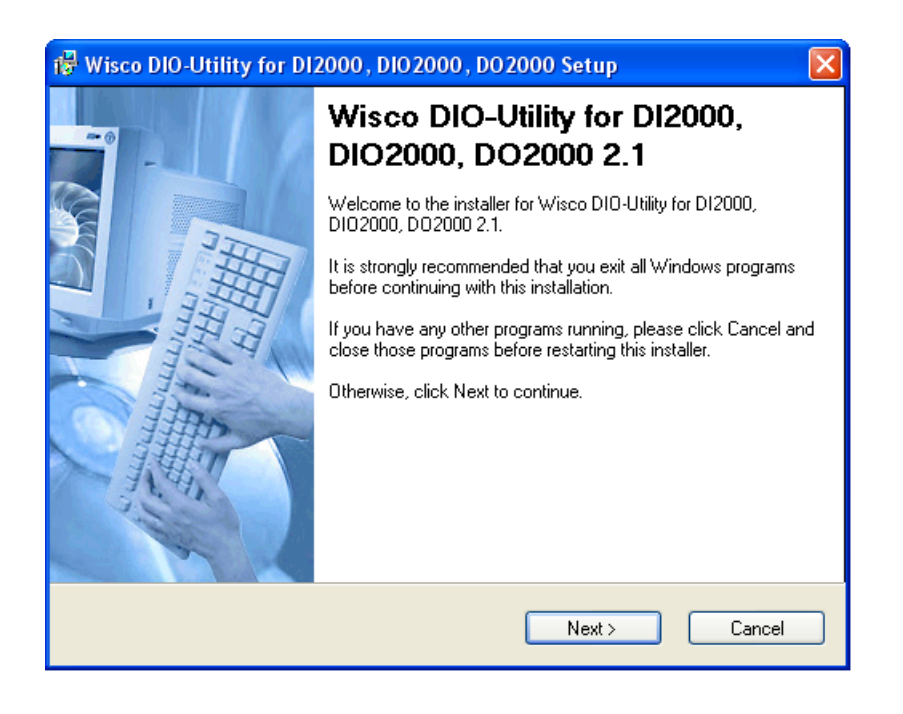

DIO-Utility Manual version 2.1

Page 5 of 8

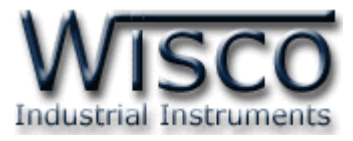

้โปรแกรมที่ติดตั้งแล้วโดยปกติจะอยู่ในกลุ่มของ Program Files ดังนี้

[Windows Drive] > Program Files > Wisco > Wisco Utility > DIO-Utility 2.1

และ shortcut ที่ทำให้เปิดโปรแกรม DIO-Utility จะอยู่ใน Programs Group ดังนี้

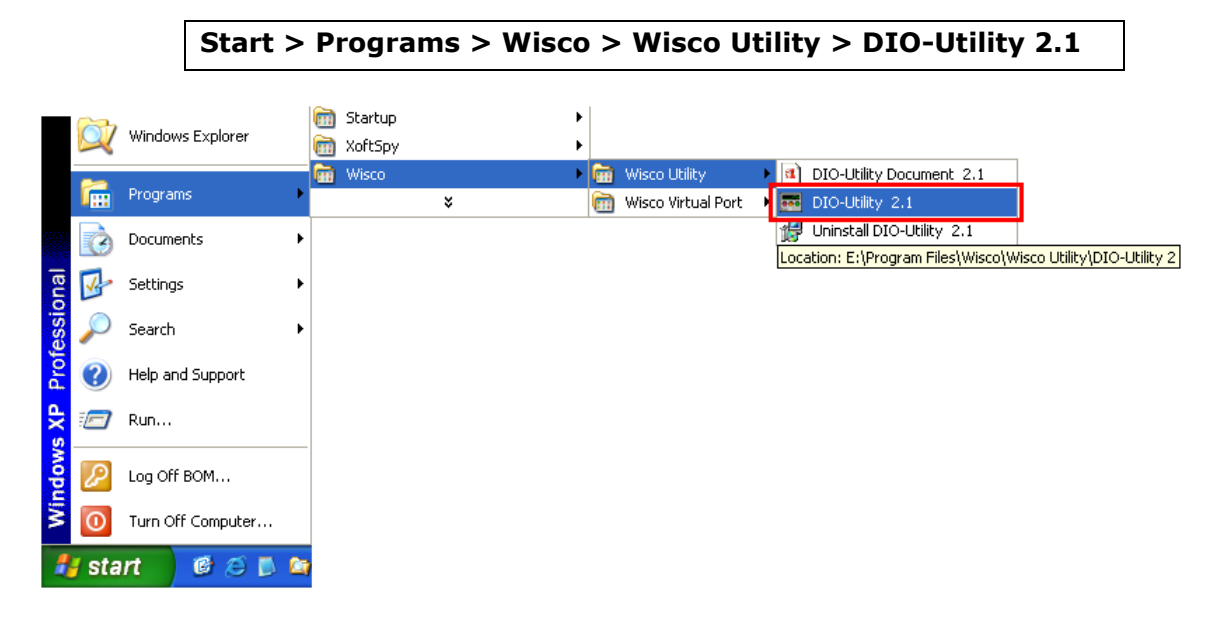

# วิธีถอดโปรแกรมออกจากระบบ

ให้ใช้ shortcut ใน programs group เพื่อสั่งให้ระบบถอดโปรแกรม DIO-Utility ออกไป หลังจากนั้นอาจยังมีโฟลเดอร์ของโปรแกรมเหลืออยู่ ซึ่งสามารถลบโฟลเดอร์ที่ไม่ใช้งานแล้ว ด้วยตนเองได้

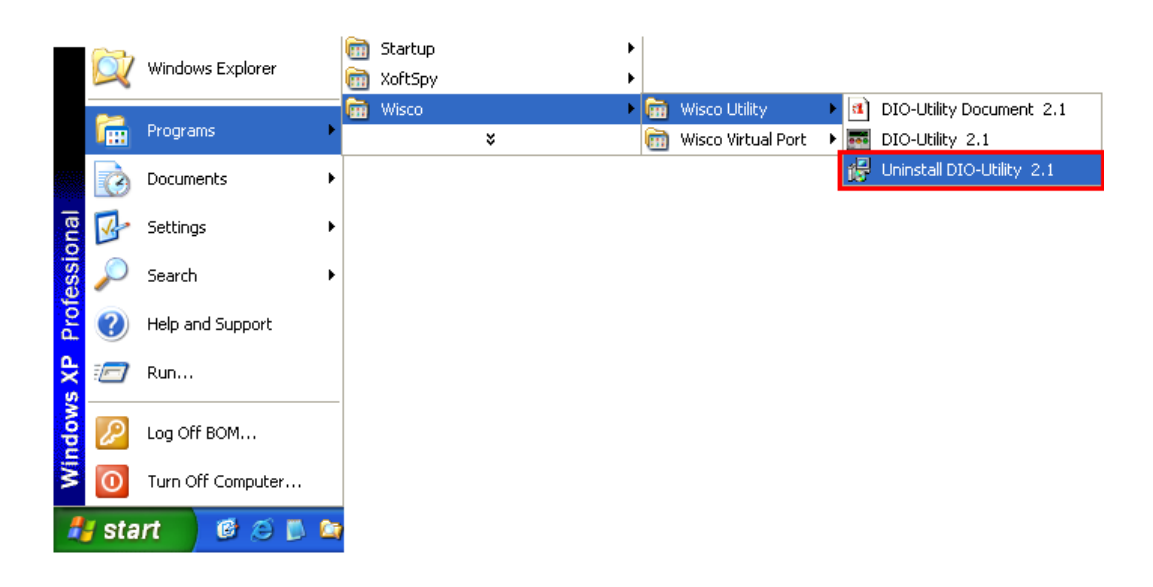

Page 6 of 8

DIO-Utility Manual version 2.1

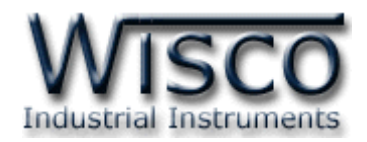

# 3. โครงสร้างการใช้งานโปรแกรม

| 📾 Wisco DIO-Utility v2.1                                                                                                    |                                                                                                    |
|----------------------------------------------------------------------------------------------------|----------------------------------------------------------------------------------------------------|
| Protocol C Modbus Ascii C Modbus RTU Select Module >>                                                                                                    | Communication Setting 3.1<br>Comm.Port I  Baud rate 57600 Station 0 Open                                                                                                    |
| 3.3          DO         Auto Read       0 Sec         Digital Input Status       0         Dil       Dil         Dil       Dil         Dil       Di | Read & write Hold Time Digital Output Value       3.4         Ch1       Ch2       Ch3       Ch4         © Latch       © Latch       © Pulse       I < Sec         I < Sec       I < Sec       Ch7       Ch8         Ch5       Ch6       © Latch       © Hulse       I < Sec         Ch5       Ch6       © Latch       © Pulse       I < Sec         I < Sec       I < Sec       Ch7       Ch8       © Latch         © Pulse       I < Sec       I < Sec       I < Sec       I < Sec         Ch9       Ch10       © Latch       © Hulse       I < Sec       I < Sec         Ch9       Ch10       © Latch       © Pulse       I < Sec       I < Sec         I < Sec       I < Sec       I < Sec       I < Sec       I < Sec         Ch13       Ch14       © Latch       © Pulse       I < Sec       I < Sec         I < Sec       I < Sec       I < Sec       I < Sec       I < Sec       I < Sec         Write config       Read config       Write config       Read config |
| Communication Status :                                                                                                    |                                                                                                    |

เมื่อสั่ง run โปรแกรมขึ้นมาจะพบหน้าต่างการทำงานดังรูปต่อไปนี้

ตัวโปรแกรมจะแบ่งโซนไว้ดังต่อไปนี้

#### **Communication Setting**

| Comm. Port | เลือก คอมพอร์ท ที่จะใช้ติดต่อกับตัวโมดูล (เลือกได้ 1-16)          |
|------------|-------------------------------------------------------------------|
| Baud rate  | เลือก ความเร็วพอร์ท ที่ใช้ในการเชื่อมต่อกับตัวโมดูล โดยตั้งให้ตรง |
|            | กับที่ปรับไว้ที่ dipswitch ของโมดูล                               |
| Station    | เลือก หมายเลขเครื่องโมดูล ที่ใช้ในการเชื่อมต่อกับตัวโมดูล โดยตั้ง |
|            | ให้ตรงกับที่ปรับไว้ที่ dipswitch ของโมดูล (เลือกได้ 0-31)         |
| ปุ่ม Open  | ใช้สำหรับ เปิด/ปิด คอมพอร์ทที่ใช้ในการติดต่อกับโมดูล หากสั่ง      |
|            | Open ได้เรียบร้อย จะมีไฟสีเขียวติดอยู่ข้างๆ ปุ่ม                  |

DIO-Utility Manual version 2.1

Page 7 of 8

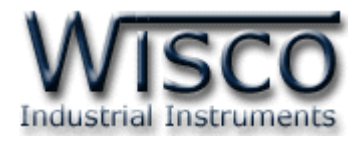

#### **Protocol Setting**

| Protocol    | เลือก ข้อกำหนด ที่ใช้ในการติดต่อกับโมดูล |
|-------------|------------------------------------------|
| Module Type | เลือกชนิดของโมดูลที่ติดต่ออยู่           |

#### Read & Write Digital Input/output

| ปุ่ม Read DI/DO       | สั่งให้ Read Digital Input หรือ Read Digital Output       |
|-----------------------|-----------------------------------------------------------|
|                       | ตามชื่อของปุ่ม                                            |
| Auto Read             | 0 จะทำการ Read เพียงครั้งเดียว                            |
|                       | 1-60 จะทำการ Read ต่อเนื่องโดยเว้นช่วงในแต่ละครั้งตาม     |
|                       | เวลาที่ตั้งไว้ คิดเป็นวินาที                              |
| Digital Input Status  | แสดงสถานะของ Digital Input ของแต่ละช่อง สำหรับโมดูล       |
|                       | DI2000 และ DIO2000 โดย สีขาว = OFF, สีแดง = ON            |
| Digital Output Status | แสดงสถานะของ Digital Output สำหรับโมดูล DIO2000           |
|                       | และ DO2000 โดย สีขาว = OFF, สีแดง = ON                    |
|                       | ซึ่งปุ่มที่ประจำแต่ละช่องสามารถสั่งให้ Digital Output ของ |
|                       | ช่องนั้นเปลี่ยนค่าเป็นตรงกันข้ามได้ด้วย                   |
| ปุ่ม Set all DO `ON′  | สั่งให้ DO ทุกช่องที่โมดูลชนิดนั้นมีเปลี่ยนค่าเป็น ON     |
| ປຸ່ม Set all DO `OFF′ | สั่งให้ DO ทุกช่องที่โมดูลชนิดนั้นมีเปลี่ยนค่าเป็น OFF    |

# Read & Write Hold Time Digital output Value

| Latch             | กำหนดให้ Digital Output ของช่องนั้นติดค้างไว้ เมื่อสั่ง ON     |
|-------------------|----------------------------------------------------------------|
|                   | และจะดับ เมื่อสั่ง OFF                                         |
| Pulse             | กำหนดให้ Digital Output ของช่องนั้นติดค้างไว้ เมื่อสั่ง ON ตาม |
|                   | เวลาที่กำหนด ซึ่งจะเลือกได้จากค่า Hold Time ข้างล่างของแต่ละ   |
|                   | ช่อง โดยจะตั้งได้ตั้งแต่ 0.1-25.5 วินาที (ความละเอียด 0.1)     |
| ปุ่ม Write Config | ทำการตั้งค่า Hold Time ที่ได้กำหนดไว้แล้วไปยังตัวโมดูล         |
| ปุ่ม Read Config  | ทำการอ่านค่า Hold Time ที่ตัวโมดูลเก็บไว้มาแสดง                |

#### **Communication Status**

แสดงสถานะการติดต่อและคำสั่งที่ ส่ง/รับ ระหว่างโปรแกรมกับตัวโมดูล

แก้ไขครั้งล่าสุด 3 / ธันวาคม / 2551

Page 8 of 8 DIO-Utility Manual version 2.1